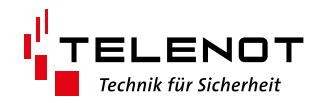

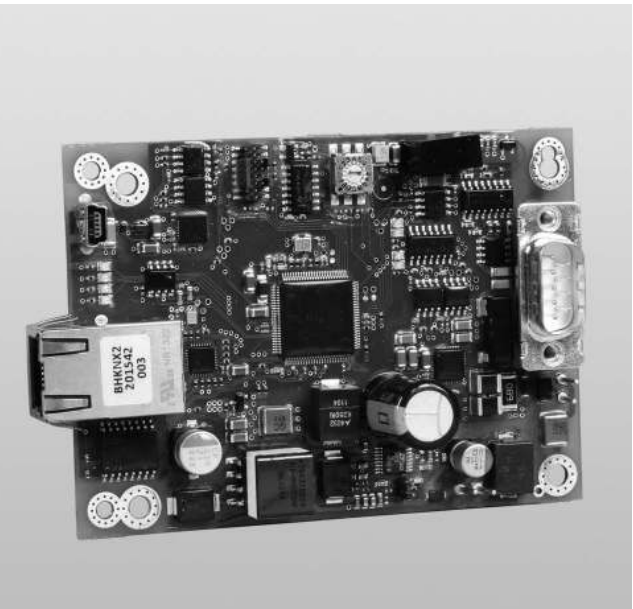

# INTERFACE KNX 400 IP

Version (06)

#### **TECHNISCHE BESCHREIBUNG**

deutsch

#### Hersteller / Inverkehrbringer

TELENOT ELECTRONIC GMBH Wiesentalstraße 60 73434 Aalen GERMANY

Telefon +49 7361 946-0 Telefax +49 7361 946-440 info@telenot.de www.telenot.de

Original Technische Beschreibung deutsch

# 1 Benutzerhinweise

Diese Technische Beschreibung ermöglicht den sicheren und effizienten Umgang mit dem Produkt. Das Dokument ist Bestandteil des Produktes und muss in unmittelbarer Nähe jederzeit zugänglich aufbewahrt werden.

Das Personal muss diese Anleitung vor Beginn aller Arbeiten sorgfältig durchgelesen und verstanden haben. Grundvoraussetzung für sicheres Arbeiten ist die Einhaltung aller angegebenen Sicherheitshinweise und Handlungsanweisungen. Darüber hinaus gelten die örtlichen Unfallverhütungsvorschriften und allgemeinen Sicherheitsbestimmungen für den Einsatzbereich des Systems.

Abbildungen dienen dem grundsätzlichen Verständnis und können von der tatsächlichen Ausführung abweichen.

#### Zielgruppe

Diese Technische Beschreibung richtet sich an den fachkundigen Errichter von Einbruchmeldeanlagen. Der Errichter sollte eine Ausbildung im Bereich Elektrotechnik oder Telekommunikation abgeschlossen haben.

#### Bestimmungsgemäße Verwendung

Das Gerät ist ausschließlich für die hier beschriebene Verwendung konzipiert und konstruiert.

Das Interface KNX 400 IP dient zum Anschluss der EMZ complex 400H und hiplex 8400H an den KNX-BUS. Jede über die bestimmungsgemäße Verwendung hinausgehende oder andersartige Benutzung gilt als Fehlgebrauch. Ansprüche jeglicher Art wegen Schäden aufgrund von Fehlgebrauch sind ausgeschlossen.

#### Allgemeine Verkaufsbedingungen

Die Allgemeinen Verkaufsbedingungen finden Sie auf der TELENOT-Website unter www.telenot.com und im TELENOT-Produktkatalog.

#### Rücksenden fehlerhafter Produkte

- Verwenden Sie eine stabile Verpackung (möglichst Originalverpackung).
- Beachten Sie den ESD-Schutz.
- Legen Sie eine Fehlerbeschreibung bei. Verwenden Sie dazu den Vordruck "Fehlerbericht zur Inbetriebnahme".

#### Produktidentifizierung

Für Anfragen, Reklamationen oder Parametrierung benötigen Sie folgende Angaben:

- Gerätetyp
- Artikelnummer
- Firmwarestand (wenn vorhanden)

Sie finden die Angaben auf der Verpackung, dem Produkt oder der Platine.

#### Symbolerklärung

Sicherheitshinweise sind gekennzeichnet durch: Gefahrensymbol, Signalwort, Art der Gefahr und einer Beschreibung, wie der Gefahr zu entkommen ist. Bei den Signalwörtern wird nach dem Grad der Gefährdung unterschieden.

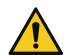

#### GEFAHR!

Möglicherweise gefährliche Situation, die zum Tod oder zu schwersten Verletzungen führen kann.

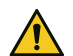

#### ACHTUNG!

Möglicherweise gefährliche Situation, die zu Sachschäden führen kann.

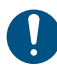

Wichtiger Hinweis, Gebot

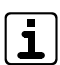

Tipps, Empfehlungen, Wissenswertes

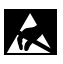

**ESD-gefährdetes Bauteil** (ESD = electrostatic discharge (eng), elektrostatische Entladung (deu))

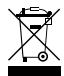

Entsorgungshinweis

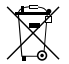

Entsorgungshinweis für schadstoffhaltige Akkus und Batterien 1 2 Legende

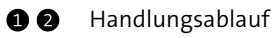

# 2 Inhaltsverzeichnis

| 1    | Benutzerhinweise                         |
|------|------------------------------------------|
| 2    | Inhaltsverzeichnis                       |
| 3    | Sicherheitshinweise                      |
| 4    | Lieferumfang                             |
| 5    | Systemübersicht                          |
| 6    | Produktmerkmale                          |
| 6.1  | EMZ complex 400H                         |
| 6.2  | EMZ hiplex 8400H                         |
| 7    | Funktionsbeschreibung                    |
| 7.1  | GMS-Schnittstelle der EMZ complex 400H 9 |
| 7.2  | GMS-Schnittstelle der EMZ hiplex 8400H 9 |
| 7.3  | Befehle (KNX -> EMZ)                     |
| 7.4  | Funktionsprinzip                         |
| 7.5  | Anwendungsbeispiele                      |
| 8    | Montage                                  |
| 8.1  | Montage mit Snap-in-Befestigung          |
| 8.2  | Montage auf Montageblech                 |
| 9    | Anschlüsse und Schnittstellen            |
| 9.1  | Anschlussart                             |
| 9.2  | Anschlussbelegung                        |
| 9.3  | Bedien- und Anzeigeelemente              |
| 10   | Installation                             |
| 11   | Anschaltpläne                            |
| 11.1 | EMZ complex 400H                         |
| 11.2 | EMZ hiplex 8400H                         |

| 12    | Parametrierung                         |
|-------|----------------------------------------|
| 12.1  | Hilfsmittel für die Parametrierung     |
| 12.2  | Firm- und Softwarevoraussetzungen      |
| 12.3  | Zugang zur Parametrierung              |
| 12.4  | Parametrierung "Einstellungen"         |
| 12.5  | Sonstiges                              |
| 12.6  | Eingänge (EMZ complex 400H)            |
| 12.7  | Ausgänge (EMZ complex 400H)            |
| 12.8  | Sicherungsbereiche EMZ complex 400H 28 |
| 12.9  | Sicherungsbereiche EMZ hiplex 8400H 28 |
| 12.10 | Meldebereiche                          |
| 12.11 | Schaltaktionen (EMZ hiplex 8400H)      |
| 13    | Inbetriebnahme                         |
| 13.1  | Voraussetzungen                        |
| 13.2  | KNX                                    |
| 13.3  | Testmöglichkeiten                      |
| 14    | Wartung und Service                    |
| 14.1  | Wartungsarbeiten                       |
| 14.2  | Zurücksetzen auf Werkeinstellung       |
| 15    | Demontage und Entsorgung               |
| 16    | Technische Daten                       |

# 3 Sicherheitshinweise

Voraussetzung für sicheres Arbeiten ist die Einhaltung aller angegebenen Sicherheitshinweise und Handlungsanweisungen. Darüber hinaus gelten die Richtlinien und Normen für Sicherheitstechnik sowie die örtlichen Unfallverhütungsvorschriften und Umweltschutzvorschriften.

#### Umgang mit Verpackungsmaterialien

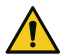

#### **GEFAHR!**

Erstickungs- und Verletzungsgefahr für Kinder durch Verpackungsmaterialien

Halten Sie Verpackungsmaterialien von Kindern fern.

# 4 Lieferumfang

- Interface KNX 400 IP
- 4 x Snap-in-Befestigung, Distanzrolle, gewindefurchende Linsenkopfschraube, Sicherungsscheibe
- Patchkabel (2 m)
- RS232-Kabel (2 m)
- Beiblatt "Wichtige Hinweise" / "Fehlerbericht für Instandsetzung"
- Technische Beschreibung

# 5 Systemübersicht

Interface KNX 400 IP zur bidirektionalen Umwandlung von Protokolldaten der GMS-Schnittstelle der EMZ auf KNX. Somit können Zustände der EMZ auf den KNX übertragen werden und zur Steuerung von z. B. Klimatechnik und Lichtszenarien verwendet werden.

Mit dem beigefügten Kabel wird das Interface an der seriellen GMS-Schnittstelle der EMZ angeschlossen.

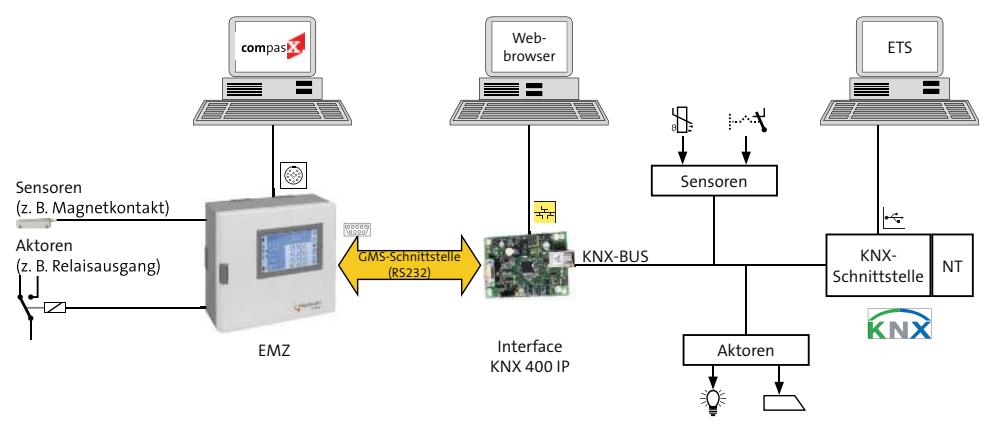

Systemübersicht Interface KNX 400 IP

# 6 Produktmerkmale

# 6.1 EMZ complex 400H

#### Übertragung von EMZ an KNX

Sicherungsbereiche (Zustand je Sicherungsbereich - maximal 8):

intern scharf, extern scharf, unscharf, scharfschaltbereit, Alarm, Störung

- Eingänge: Zustand der Meldepunkte (inklusive BUS-1-Komponenten)
   Meldebereiche (MB Zustand):
  - Zustand der Meldebereiche (maximal 128)
- Meldebereiche (MB sperren): je Meldebereich (maximal 128) aktiv/gesperrt
- Ausgänge: Zustand der Ausgänge
- Systemstatus: Netzstörung, Batteriestörung, Sabotage

### Übertragung von KNX an EMZ

- Je Sicherungsbereich (maximal 8): interne Scharfschaltung, externe Scharfschaltung, Unscharfschaltung
- Rücksetzen der Sicherungsbereiche
- Sperren/Aktivieren von Meldebereichen
- Steuern von Ausgängen

# 6.2 EMZ hiplex 8400H

#### Übertragung von EMZ an KNX

- Sicherungsbereiche (Zustand je Sicherungsbereich maximal 15): intern scharf, extern scharf, unscharf, scharfschaltbereit, Alarm, Störung
- Meldebereiche (MB Zustand): Zustand der Meldebereiche (maximal 512)
- Meldebereiche (MB sperren): je Meldebereich (maximal 512) aktiv/gesperrt
- Schaltaktionen: Zustand der Schaltaktionen
- Systemstatus: Netzstörung, Batteriestörung, Sabotage

### Übertragung von KNX an EMZ

- Je Sicherungsbereich (maximal 15): interne Scharfschaltung, externe Scharfschaltung, Unscharfschaltung
- Rücksetzen der Sicherungsbereiche
- Sperren/Aktivieren von Meldebereichen
- Steuern von Schaltaktionen

# 7 Funktionsbeschreibung

# 7.1 GMS-Schnittstelle der EMZ complex 400H

Die GMS-Schnittstelle der EMZ complex 400H überträgt im Vollausbau ca. 1400 unterschiedliche Zustände. Die Zustände sind im Speicher der Gefahrenmeldeanlage abgelegt. Zudem können über die GMS-Schnittstelle bis zu 500 Befehle übertragen werden.

#### 7.1.1 Zustandsmeldungen (EMZ -> KNX)

Die übertragenen Zustandsmeldungen lassen sich in zwei Kategorien einteilen:

- Zentraleninterne Zustände (z. B. Schärfungszustand, Störungen, Meldebereich gesperrt/freigegeben usw.)
- Zustände von Sensoren, die an Eingängen der complex 400H angeschlossen sind (z. B. Magnetkontakte, Glasbruchmelder, Bewegungsmelder, Riegelkontakte, Schalter, Taster, Rauchmelder, Gasmelder, Wassermelder usw.).

### 7.1.2 Befehle (KNX -> EMZ)

Die übertragenen Befehle lassen sich in zwei Kategorien einteilen:

- Befehle, um Zustandsänderungen der EMZ durchzuführen (z. B. Sicherungsbereiche: interne Scharfschaltung, externe Scharfschaltung, Unscharfschaltung; Meldebereiche sperren/freigeben usw.)
- Befehle, um an die EMZ angeschlossene Aktoren direkt zu schalten (z. B. Sirenen, Relais, LEDs, Eingänge einer Übertragungseinrichtung usw.)

# 7.2 GMS-Schnittstelle der EMZ hiplex 8400H

Die GMS-Schnittstelle der EMZ hiplex 8400H überträgt ca. 2300 unterschiedliche Zustände.

Die Zustände sind im Speicher der Gefahrenmeldeanlage abgelegt. Zudem können über die GMS-Schnittstelle bis zu 1200 Befehle übertragen werden.

#### 7.2.1 Zustandsmeldungen (EMZ -> KNX)

Die übertragenen Zustandsmeldungen lassen sich in zwei Kategorien einteilen:

- Zentraleninterne Zustände (z. B. Schärfungszustand, Störungen, Meldebereich gesperrt/freigegeben usw.)
- Zustände von Meldebereichen (ausgelöst/in Ruhe). Durch die Zuordnung der Eingänge der EMZ hiplex 8400H zu den Meldebereichen, können die Zustände von angeschlossenen Sensoren ausgewertet werden. (Sensoren: Magnetkontakte, Glasbruchmelder, Bewegungsmelder, Schließblechkontakte, Schalter Taster, Rauchmelder, Gasmelder, Wassermelder usw,)

# 7.3 Befehle (KNX -> EMZ)

Die übertragenen Befehle lassen sich in zwei Kategorien einteilen:

- Befehle, um Zustandsänderungen der EMZ durchzuführen (z. B. Sicherungsbereiche: interne Scharfschaltung, externe Scharfschaltung, Unscharfschaltung; Meldebereiche sperren/ freigeben usw.)
- Befehle, um Schaltaktionen direkt zu aktivieren/deaktivieren. Über die Schaltaktionen können dann z. B. Ausgänge und Verknüpfungen gesteuert werden.

## 7.4 Funktionsprinzip

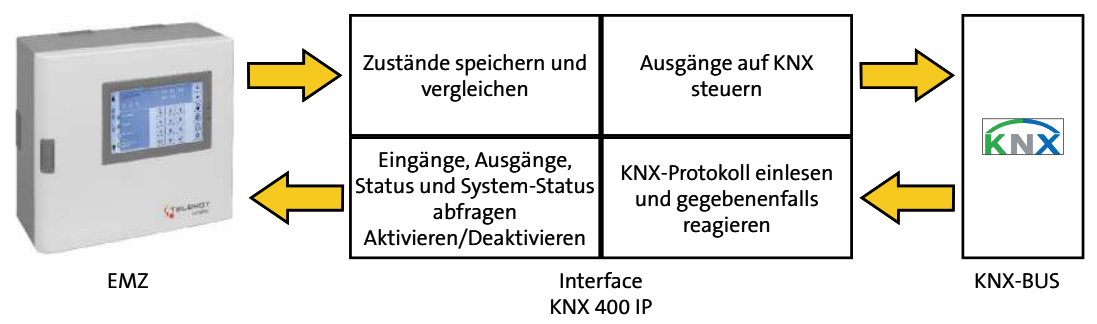

Funktionsprinzip Interface KNX 400 IP

Das intelligente Interface erhält zyklisch alle 3 Sekunden die Zustände der Gefahrenmelderzentrale (Eingänge, Ausgänge, System-Status ...) um eine Umwandlung in das KNX-Protokoll durchzuführen (Protokoll und Pegelumsetzer).

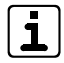

Kurze Zustandsänderungen < 3 s werden von der Gefahrenmelderzentrale nicht zwischengespeichert und somit auch nicht übertragen.

- Nach Erhalt der Daten werden die Zustände gespeichert (alter Zustand).
- Nach dem nächsten Empfang werden die neuen Zustände ebenfalls gespeichert.
- Die Software vergleicht die alten und neuen Zustände.
- Treten Unterschiede auf, werden diese über KNX weitergegeben.
- Erhält das Interface KNX 400 IP innerhalb eines Zyklus mehrere Befehle (scharf, unscharf, Ausgang schalten ...), werden diese gespeichert (maximal 50) und nacheinander abgearbeitet.

#### 7.5 Anwendungsbeispiele

Wenn das Fenster offen ist, soll die Heizung abgeschaltet werden.

Erkennt die Gefahrenmeldeanlage das offene Fenster (z. B. Magnetkontakt offen), wird dies über das Interface KNX 400 IP an einen KNX-Aktor weitergeleitet, um die Heizung auszuschalten.

Wenn das Objekt verlassen wird, sollen bestimmte Stromkreise (z. B. Herd) abgeschaltet werden.

Beim extern scharf Schalten der Gefahrenmeldeanlage schaltet ein KNX-Aktor den Stromkreis ab.

Wenn das Objekt betreten wird, soll die Beleuchtung im Flur angeschaltet werden. Beim unscharf Schalten der Gefahrenmeldeanlage schaltet ein KNX-Aktor die Flurbeleuchtung an.

# 8 Montage

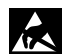

#### ACHTUNG!

Gefahr der Gerätebeschädigung durch elektrostatische Aufladung

Entladen Sie sich durch Berühren von geerdeten Metallteilen, um Schäden an Halbleitern durch elektrostatische Entladungen (ESD) zu vermeiden.

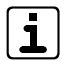

Das Interface KNX 400 IP wird auf einen universellen Montageplatz der EMZ in den Gehäusetypen GR100, GR104, S110 oder S120 montiert. Nähere Informationen hierzu finden Sie in der jeweiligen Technischen Beschreibung der EMZ und in den Montage-

anleitungen der Gehäusetypen..

# 8.1 Montage mit Snap-in-Befestigung

Mit der Snap-in-Befestigung (Kunststoffbolzen) lässt sich das Interface KNX 400 IP einfach montieren.

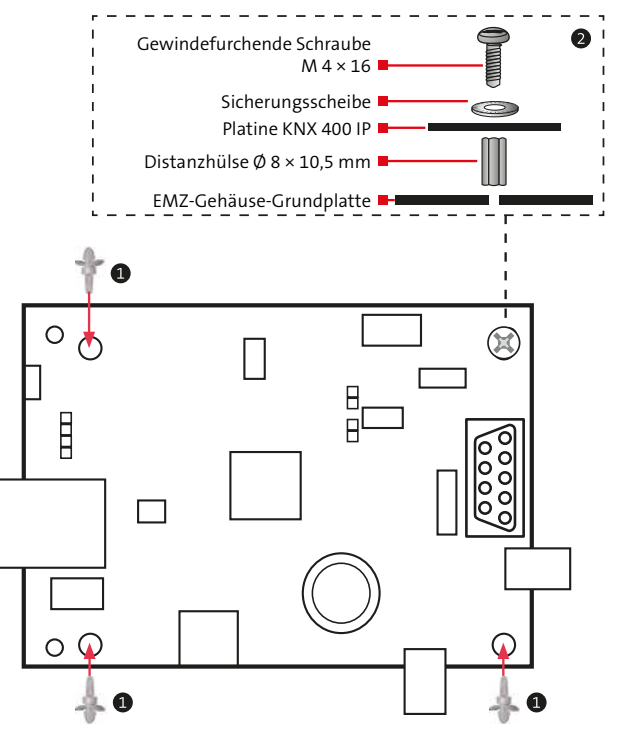

Montage mit Snap-in-Befestigung

- Setzen Sie die drei Snap-in-Befestigungen von unten in die Platine ein, so dass der längere Bolzen in die inneren Bohrungen der Platine einrastet (gebogene Lasche nach unten).
- Drehen Sie die Sicherungsscheibe auf die gewindefurchende Schraube. Stecken Sie die gewindefurchende Schraube mit der Sicherungsscheibe in die freie Bohrung der Platine. Halten Sie dabei die Distanzrolle unter die Platine, damit die Schraube auch die Distanzrolle erfasst.
- Klipsen Sie die drei Snap-in-Befestigungen in die Grundplatte des EMZ-Gehäuses.
- **4** Ziehen Sie die gewindefurchende Schraube fest.
- i
- Bei älteren EMZ-Gehäusen (älter als 2009) hat die vierte Bohrung Ø 5,0 mm. Die Schraube und die Distanzrolle entfallen. Verwenden Sie die vierte Snap-in-Befestigung. Die Störfestigkeit gegenüber EMV-Einstreuungen ist nicht so hoch wie bei der neueren Befestigungsart.

# 8.2 Montage auf Montageblech

Falls ein Interface EIB 400 auf einem Montageblech montiert ist, kann dieses durch ein Interface KNX 400 IP ersetzt werden. Hierzu müssen die äußeren Befestigungslöcher verwendet werden.

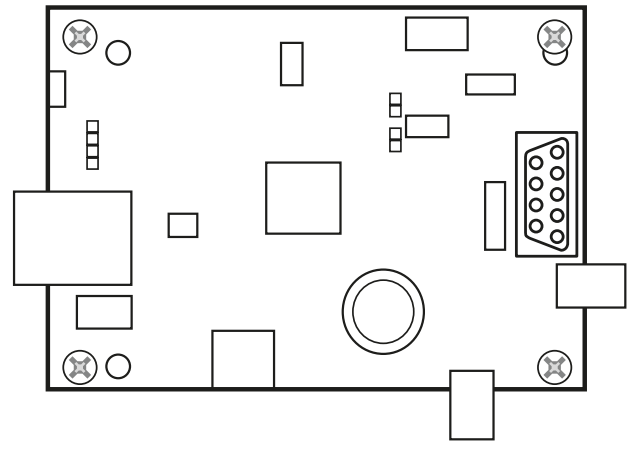

Montage auf Montageblech

# 9 Anschlüsse und Schnittstellen

# 9.1 Anschlussart

Die Anschlüsse für 12-V-Versorgung und KNX sind als steckbare Push-in-Klemmen ausgeführt.

# 9.2 Anschlussbelegung

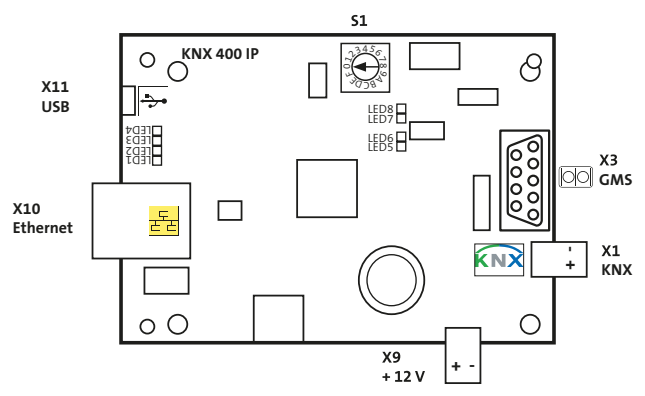

Anschlüsse Interface KNX 400 IP

#### 9.2.1 12-V-Versorgung

Der Anschluss +12 V versorgt das Interface KNX 400 IP.

| Stecker | Stecker Pin Art |  | Funktion         |  |
|---------|-----------------|--|------------------|--|
| X9      | 9 + Versorgung  |  | +12-V-Versorgung |  |
|         | -               |  | GND-Versorgung   |  |

# 9.2.2 KNX KNX

Der Anschluss KNX verbindet das Interface KNX 400 IP mit dem KNX-BUS.

| Stecker | Pin | Art           | Funktion                      |  |
|---------|-----|---------------|-------------------------------|--|
| X1      | +   | BUS-Anschluss | Eingangssignal 28 V           |  |
|         | -   |               | Baudrate 9600 Baud<br>(bit/s) |  |

#### GMS-Schnittstelle (9-polig Sub-D) 9.2.3

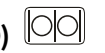

Der Anschluss GMS-Schnittstelle verbindet das Interface KNX 400 IP mit der EMZ.

| Stecker | Pin | Signal | Art                  | Funktion                           |
|---------|-----|--------|----------------------|------------------------------------|
| Х3      | 1   | DCD    | Eingang              | Keine Funktion                     |
|         | 2   | TxD    | Ausgang              | Transmit Data: ausgehende<br>Daten |
|         | 3   | RxD    | Eingang              | Receive Data: eingehende<br>Daten  |
|         | 4   | DTR    | Ausgang              | Keine Funktion                     |
|         | 5   | GND    | Bezugs-<br>potenzial | Signalmasse                        |
|         | 6   | DSR    | Eingang              | Keine Funktion                     |
|         | 7   | RTS    | Ausgang              | Keine Funktion                     |
|         | 8   | CTS    | Eingang              | Keine Funktion                     |
|         | 9   | RI     | Eingang              |                                    |

| Parameter          | Daten                                            |  |  |
|--------------------|--------------------------------------------------|--|--|
| Verbindungsart     | Punkt-zu-Punkt-Verbindung V.24 / V.28<br>(RS232) |  |  |
| Verbindungskabel   | Maximale Länge: 3 m                              |  |  |
| Baudrate           | 9600 Baud                                        |  |  |
| Datenformat        | Startbit: 1 Bit                                  |  |  |
| (9600 / 8 - N - 1) | Datenbit: 8 Bit                                  |  |  |
|                    | Paritätsbit: keine Parität                       |  |  |
|                    | Stoppbit: 1 Bit                                  |  |  |
| Signalpegel        | Mark = "1": -3 V bis -12 V                       |  |  |
|                    | Space = "0": +3 V bis +12 V                      |  |  |

Anschlüsse und Schnittstellen

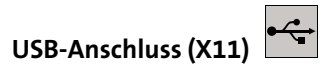

Der USB-Anschluss (Mini-USB Typ B) ist derzeit ohne Funktion.

# 9.2.5 Ethernet-Anschluss (X10)

Der Ethernet-Anschluss dient zur Parametrierung des Interfaces KNX 400 IP mit einem Webbrowser. Der Ethernet-Anschluss arbeitet mit Auto MDI-X (nicht gekreuztes Patch-Kabel oder Crossover-Kabel verwenden).

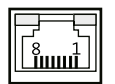

9.2.4

| Pin | Signal  |     |  |
|-----|---------|-----|--|
| 1   | TX+ Out |     |  |
| 2   | TX-     | Out |  |
| 3   | RX+     | In  |  |
| 4   | frei    |     |  |
| 5   | frei    |     |  |
| 6   | RX-     | In  |  |
| 7   | frei    |     |  |
| 8   | frei    |     |  |
|     | Schirm  |     |  |

#### 9.3 Bedien- und Anzeigeelemente

#### 9.3.1 Drehschalter (S1)

| Stellung | Funktion                         |
|----------|----------------------------------|
| 0        | Betriebsmodus EMZ complex 400H   |
| 1        | Betriebsmodus EMZ hiplex 8400H   |
| 2        |                                  |
| 3        |                                  |
| 4        |                                  |
| 5        |                                  |
| 6        |                                  |
| 7        |                                  |
| 8        |                                  |
| 9        |                                  |
| А        |                                  |
| В        |                                  |
| С        | Auf Werkeinstellung zurücksetzen |
| D        |                                  |
| E        |                                  |
| F        |                                  |

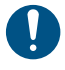

Voraussetzung für die ordnungsgemäße Funktion ist die Einstellung des Betriebsmodus auf die entsprechende EMZ.

EMZ complex 400H --> Drehschalter S1 auf Stellung "0" EMZ hiplex 8400H --> Drehschalter S1 auf Stellung "1"

Zur Übernahme der Schalterstellung muss das Interface KNX 400 IP neu bestromt werden. Um Darstellungsprobleme zu vermeiden, sollte auch der Browser-Cache gelöscht werden.

#### 9.3.2 LED 1 - 4

| LED   | Funktion                                            |
|-------|-----------------------------------------------------|
| LED 1 | Leuchtet bei aufgebauter GMS-Verbindung zur EMZ     |
| LED 2 | Leuchtet bei aufgebauter KNX-Verbindung             |
| LED 3 | Ohne Funktion                                       |
| LED 4 | Betriebs-LED (Lebenszeichen) blinkt im Sekundentakt |

#### 9.3.3 LED 5 - 8

| LED   | Funktion                                                              |
|-------|-----------------------------------------------------------------------|
| LED 5 | KNX RX (Receive Data)<br>Dauerleuchten bei Abbruch der KNX-Verbindung |
| LED 6 | KNX TX (Transmit Data)                                                |
| LED 7 | GMS (RS232) RX (Receive Data)                                         |
| LED 8 | GMS (RS232) TX (Transmit Data)                                        |

# 10 Installation

Vermeiden Sie induktive Einkopplungen, indem Sie die Anschlussleitungen der Geräte nicht parallel zu sonstigen Leitungen verlegen und nicht über Platinen führen. Die Anschlussleitungen werden durch ausbrechbare Kunststoffeinsätze und/oder durch Ausbrüche in der Gehäuserückwand eingeführt.

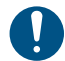

Wenn Sie die Verlegungsvorgaben nicht beachten, können massive Störungen und Falschalarme entstehen. Beachten Sie auch die örtlich geltenden Richtlinien für Leitungsverlegung und EMV-Schutz (DIN VDE 0100, VdS 2311, VdS 2025, EN 50065, EN 50081, EN 50174-1).

# 11 Anschaltpläne

# 11.1 EMZ complex 400H

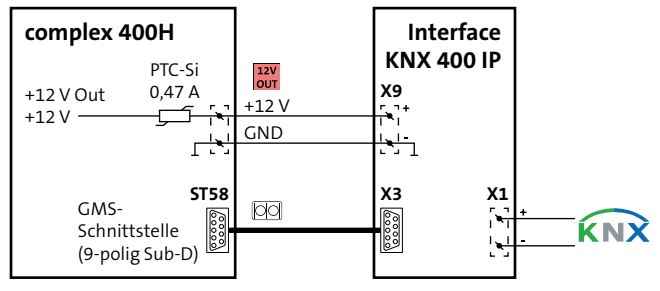

Anschaltplan Interface KNX 400 IP an die EMZ complex 400H

# 11.2 EMZ hiplex 8400H

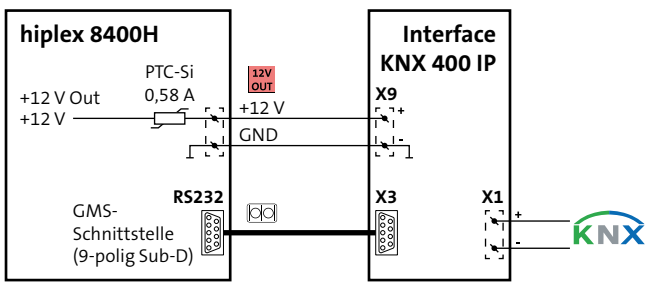

Anschaltplan Interface KNX 400 IP an die EMZ hiplex 8400H

# 12 Parametrierung

# 12.1 Hilfsmittel für die Parametrierung

- EMZ complex 400H / hiplex 8400H
- Parametriersoftware compasX / hipas mit Kabel
- PC mit Ethernet-Schnittstelle und Webbrowser

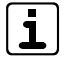

Unter www.telenot.com können registrierte Errichter die neueste Version der jeweiligen Parametriersoftware kostenlos herunterladen.

### 12.2 Firm- und Softwarevoraussetzungen

| EMZ          | Firmware     | Parametriersoftware      |  |
|--------------|--------------|--------------------------|--|
| complex 400  | ab 26.xx     | compasX ab Version 23.xx |  |
| hiplex 8400H | ab F06v06.10 | hipas ab v06.xx          |  |

# 12.3 Zugang zur Parametrierung

#### Voraussetzungen

- Das Interface KNX 400 IP ist über die serielle GMS-Schnittstelle mit der EMZ verbunden.
- Der PC ist mit dem Interface KNX 400 IP über Ethernet (X10) verbunden. Verwenden Sie das mitgelieferte Patch-Kabel.
- Das Interface KNX 400 IP ist mit 12 V DC versorgt.

#### **Einstellungen bei Werkauslieferung Interface KNX 400 IP:** IP-Adresse: **192.168.002.012** Subnetzmaske: **255.255.255.0** Freigegebener Port: **80**

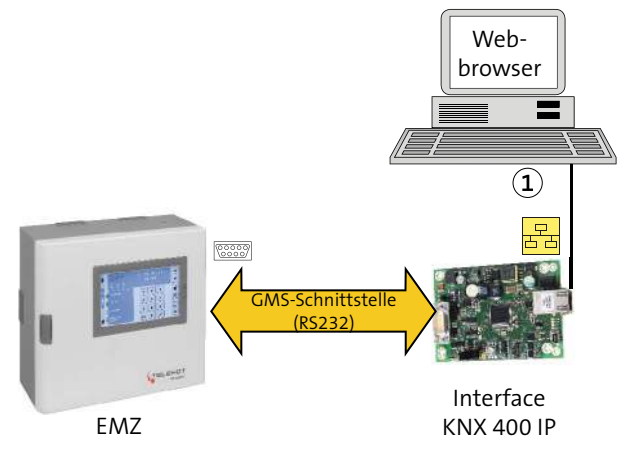

(1) Nicht gekreuztes Patch-Kabel oder Crossover-Kabel verwenden (Auto MDI-X)

Anschluss des PCs an das Interface KNX 400 IP über Patchkabel

#### 12.3.1 Netzwerkeinstellungen am PC (Bsp. Windows 7)

#### Vorgehensweise

 LAN-Zugang des PCs in dasselbe Subnetz wie das KNX 400 IP parametrieren (z. B. IP-Adresse des PCs 192.168.002.010 und Subnetzmaske 255.255.255.0).

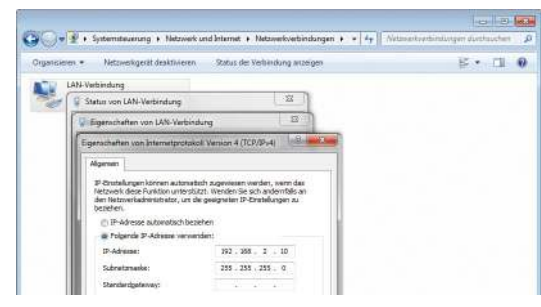

Patchkabel in Ethernet-Anschluss des PCs und des KNX 400 IP einstecken.

# 12.3.2 Eingabe in Webbrowser (Bsp. Mozilla Firefox)

IP-Adresse des KNX 400 IP in die Adresszeile des Webbrowsers eingeben (Werkauslieferung: 192.168.2.12).

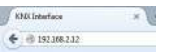

Reaktion: Anmeldeseite wird angezeigt.

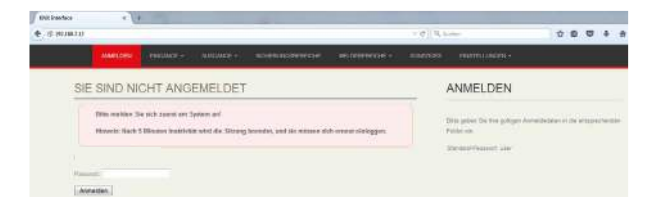

 Passwort eingeben (Werkauslieferung: user) und Schaltfläche "Anmelden" klicken.
 Reaktion: Anmeldung erfolgreich! Das KNX 400 IP kann jetzt parametriert werden.

| ener cere |               | so-examples                 | NUMBER OF         |                     |                                                                                         |                             |
|-----------|---------------|-----------------------------|-------------------|---------------------|-----------------------------------------------------------------------------------------|-----------------------------|
|           | ANME          | LDUNG ERFOL                 | .GREICHI          |                     |                                                                                         |                             |
|           | Die monten er | Signich argemeldet.         |                   |                     | 1                                                                                       |                             |
|           | Kisher Six e  | in al des genoemschort Kato | indiat.           |                     |                                                                                         |                             |
|           |               |                             |                   |                     |                                                                                         |                             |
|           |               |                             |                   |                     |                                                                                         |                             |
|           |               |                             | TELENOT Interface | KNX 400 IP - Serien | <ul> <li>Nr.: BHKNX2201542003 (169.3) Versi<br/>Type - hiplex <u>Support</u></li> </ul> | ion: V3.05 Bootloader: 994E |
|           |               |                             |                   |                     |                                                                                         |                             |

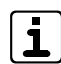

Im Anmeldemenü wird rechts unten die Seriennummer, die Firmwareversion des verbundenen Interfaces KNX 400 IP und der EMZ-Typ angezeigt.

#### Nach 5 Minuten Inaktivität wird die Anmeldung verworfen.

# 12.4 Parametrierung "Einstellungen"

#### 12.4.1 Übersicht Einstellungen

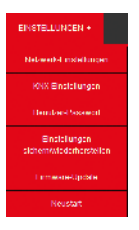

#### 12.4.2 Netzwerkeinstellungen

#### NETZWERK-EINSTELLUNGEN

| Elgano II <sup>a</sup> Adressa | 192 168 2 12  | 1 |
|--------------------------------|---------------|---|
| Standardgateway                | 192.168.2.1   | á |
| Subnatzmasku                   | 255.255.255.0 | i |
| Port                           | 80            | 1 |

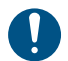

Dokumentieren Sie die veränderten Netzwerkeinstellungen!

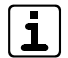

Alle Änderungen sind mit Klick auf "Einstellungen übernehmen" sofort wirksam.

| Parameter         | Beschreibung                                                                                             |
|-------------------|----------------------------------------------------------------------------------------------------|
| Eigene IP-Adresse | IP-Adresse des KNX 400 IP zur Parametrie-<br>rung mit Webbrowser                                         |
| Standardgateway   | IP-Adresse des Gateways (z. B. Router) bei<br>externem Zugriff                                           |
| Subnetzmaske      | Subnetzmaske für interne IP-Adressen                                                                     |
| Port              | Freigegebener Port, um das KNX 400 IP zu<br>erreichen (z. B. für Portweiterleitung im<br>Router wichtig) |

## 12.4.3 KNX-Einstellungen

| Discribullishs RDV Advance dos Company | an end |    |
|----------------------------------------|--------|----|
| Poynkanicou nois europe una canaoura   | 15.000 | 18 |
| Zykluszeit des Labominlugramme         | D      | 5  |

- Einstellung des Interfaces erfolgt durch Gruppenadressen: Hauptgruppe 0 bis 15, Mittelgruppe 0 bis 7, Untergruppe 0 bis 255
- Einstellung der Zykluszeit des Lebenstelegramms des KNX 400 IP auf dem KNX-BUS (Zykluszeit = Wert × 10 s; 0 = kein Lebenstelegramm, Standard: 30 -> entspricht 300 s)

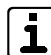

Für das Interface KNX 400 IP gibt es keine KNX-Applikation.

#### 12.4.4 Benutzer-Passwort

| Altop Passwort             |  |
|----------------------------|--|
| Neues Passwort             |  |
| Neues Passwort wiederhoten |  |

 Hier kann das Benutzer-Passwort geändert werden (Werkauslieferung: user).

| r |   | ٦ |
|---|---|---|
| 1 | 7 |   |
| • | - | J |

Nach Umstellung des Benutzer-Passworts muss eine erneute Anmeldung erfolgen.

#### Dokumentieren Sie die veränderte Passworteinstellung!

#### 12.4.5 Einstellungen sichern / wiederherstellen

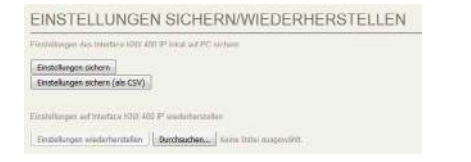

 Hier können die Einstellungen gesichert / wiederhergestellt werden.

#### "Einstellungen sichern" Vorgehensweise

Die Einstellungen werden in einer Datei Interface\_KNX400IP.bin gespeichert.

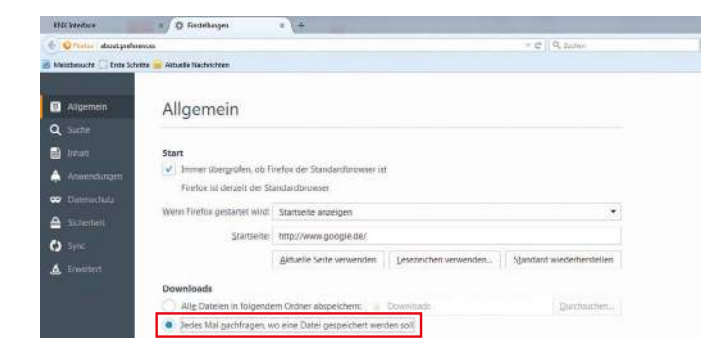

Webbrowser so einstellen, dass der Speicherort ausgewählt werden kann. Ansonsten wird die Datei an einem fest vorgegebenen Ort gespeichert (z. B. Download-Ordner).

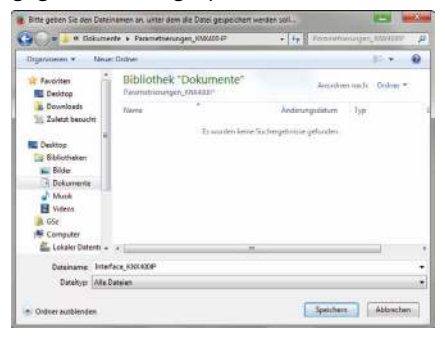

Verzeichnis zur Sicherung der Datei auswählen. Name der Datei: z. B. Interface\_KNX400IP\_2015-09-14.bin

#### "Einstellungen sichern (als CSV)"

Die Einstellungen werden im CSV-Format an Excel übergeben und können dort entsprechend ausgedruckt und gespeichert werden.

| X | d.             |                                        | =                                        |                 |                              | - 10                  |         |                     |                  |                            |       |
|---|----------------|----------------------------------------|------------------------------------------|-----------------|------------------------------|-----------------------|---------|---------------------|------------------|----------------------------|-------|
|   | antes 1        | Shart                                  | Dirfiger.                                | Security out    | t formely                    | Dates                 | Oberpri | den jär             | nischt A         | did-leni Aze               | obili |
| Đ | tugen<br>Zwick | Aussid<br>a Kopies<br>Forma<br>Trensto | hneiden<br>Ien 1<br>Lübertragen<br>Igt 1 | Callos<br>F & U | + µ →<br>  ⊞ +   ⊉<br>outtat | л' л'<br>· <u>Д</u> · |         | 8-<br>9-95<br>19-95 | Zellen<br>Werbin | umbruch<br>sden und sentin |       |
|   | 4              | 91                                     | + (*                                     | £ ⊺             | ELENOT Interf                | ace KND               | 400 IP  |                     |                  |                            | _     |
|   |                |                                        |                                          | 5               | D                            | E                     |         | F                   | 6                |                            |       |
| 1 | TELEN          | OT int                                 | rface KNX 4                              | 00 IP           |                              |                       |         |                     |                  |                            |       |
| 4 | ID             |                                        | Neme                                     | KNX Status      | KNX Switch                   |                       |         |                     |                  |                            |       |
| 4 | 0.e0000        | )                                      | MA-MG1                                   | 0.0.0           | 0.0.0                        |                       |         |                     |                  |                            |       |
| 5 | 0x0001         |                                        | MA-MG2                                   | 0.0.0           | 0.0.0                        |                       |         |                     |                  |                            |       |
| 6 | Dx0002         | E) 11                                  | MA-MG 3                                  | 14.3.163        | 0.0.0                        |                       |         |                     |                  |                            |       |
| 7 | 0x0003         | £ 1                                    | MA-MG4                                   | 0.0.0           | 0.0.0                        |                       |         |                     |                  |                            |       |
| 8 | 0.e0004        | K                                      | MA-MG5                                   | 0.0.0           | 0.0.0                        |                       |         |                     |                  |                            |       |
| 9 | 0x0005         |                                        | MA-MG6                                   | 0.0.0           | 0.0.0                        |                       |         |                     |                  |                            |       |

#### "Einstellungen wiederherstellen"

Die Einstellungen können nur aus der \*.bin-Datei wiederhergestellt werden.

#### Vorgehensweise

- Über "Durchsuchen" die entsprechende \*.bin-Datei (z. B. Interface\_KNX400IP\_2015-09-14.bin) auswählen.
- Über "Einstellungen wiederherstellen" wird der Vorgang gestartet. Nach ca. 2 - 3 min wird das Interface KNX 400 IP neu gestartet und eine erneute Anmeldung ist erforderlich.

#### 12.4.6 Firmware-Update

| FIRM         | NARE-UP      | DATE                   |
|--------------|--------------|------------------------|
| Aktuelle Vec | sion: 0.9.4  |                        |
| UPLD40       | Ourchsuchert | Name Datal Automotive. |

#### Vorgehensweise

 Über "Durchsuchen" die aktuelle Firmware (z. B. BHKNX2 V 0 9 4.tar) auswählen.

2 Über die Schaltfläche "UPLOAD" den Firmware-Upload starten.

#### Reaktion: Hinweis

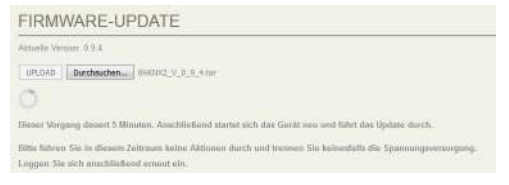

 Abwarten, bis LED 1 und LED 2 wieder leuchten und LED 4 blinkt. Den Hinweis mit "OK" bestätigen.
 Reaktion: Neue Version erscheint unten im Webbrowser.

TELENOT Insuface-KRAMI P - Samming IN-ROPORTIDITATION Viewoon 0.5 a

Erneut anmelden.

#### 12.4.7 Neustart

NEUSTART

Hier kann das Interface neu gestartet werden (Reset).

# 12.5 Sonstiges

| SONSTIGES                            | EINSTELLUNGEN |        |    |                                   |                |
|--------------------------------------|---------------|--------|----|-----------------------------------|----------------|
| al a Selo L ver 1 (a (a)             |               |        |    |                                   | nan permissi   |
| INFORMATION                          | STATUS        | BEFEHL | 1  | AUSGEBERI DER ZUSTAERIDE (6       | 0/01/- HEFHESH |
| Augeber der Zudurche (40/41) - Lauer |               | 0.0.0  | 20 | 1007-Advance for Distance while a |                |
| Laboratelegenver, Galassay           | 0.0.0         |        | 10 | RDDC-Ackenson faint Bollet 4      | 0.0.0          |
| Number FM2                           | 000           |        | 1  | Enogable Statute                  |                |
|                                      |               |        |    | Everyano Relate                   | 0              |
|                                      |               |        |    | Engtellungen usbernehmen          |                |

- (1) Symbol "Bearbeiten"
- Über das Symbol "Bearbeiten" können Sie die Einstellungen bearbeiten.

| Parameter                           | Art der<br>KNX-<br>Adresse | Beschreibung                                                                                                    |
|-------------------------------------|----------------------------|----------------------------------------------------------------------------------------------------|
| Refresh<br>(80/81)                  | Befehl<br>Interface        | Ausgabe der aktuellen Zustände<br>der EMZ im KNX "Lesen/Schreiben"<br>Format (80/81)                                                           |
| Ausgeben<br>der Zustände<br>(40/41) | Befehl<br>Interface        | Ausgabe der aktuellen Zustände<br>der EMZ im KNX "Lesen" Format<br>(40/41)                                                                     |
| Lebenstele-<br>gramm                | Zustand<br>Interface       | KNX-Adresse für Lebenstele-<br>gramm:<br>Interface sendet Lebenszeichen<br>auf diese KNX-Adresse.<br>– Zykluszeit: siehe KNX-<br>Einstellungen |
| EMZ Neustart                        | Zustand<br>EMZ             | KNX-Adresse, wenn die EMZ einen<br>Neustart durchführt.                                                                                        |

Beispiel: Falls ein KNX-Display einen Neustart macht, können über den Befehl (40/41) die aktuellen Zustände ausgelesen werden und das Display kann diese wieder darstellen. Soll zusätzlich im Alarmfall noch ein Alarmlicht geschaltet werden, wird der Befehl (80 / 81) benötigt. Hier werden die aktuellen Zustände gelesen und die benötigen Zustände geschrieben, damit ein Aktor das Alarmlicht einschalten kann.

# 12.6 Eingänge (EMZ complex 400H)

#### 12.6.1 Übersicht Eingänge

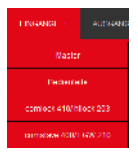

Die Eingänge sind, je nach Gerät, in unterschiedliche Menüs aufgeteilt:

- Master (z. B. Meldergruppen, BUS-1-Adressen, Sabotage)
- Bedienteile (z. B. Störungen, Sabotage, frei parametrierbare Taste)
- comlock 410 / hilock 203 (z. B. Meldergruppen, Sabotage, Störungen)
- comslave 400 / FGW 210 (z. B. Meldergruppen, BUS-1-Adresssen, Sabotage, Störung, funkspezifische Eingänge/ Sabotagen/Störungen)

#### 12.6.2 Beispiel: Eingänge - Master

| EINGÂNGE -                                      | MASTER                                            |                                                                |                                                           |   | EINSTELLUNGEN                                                                                  |     |
|-------------------------------------------------|---------------------------------------------------|----------------------------------------------------------------|-----------------------------------------------------------|---|------------------------------------------------------------------------------------------------|-----|
| Sele 1 von 11                                   | (1)                                               |                                                                |                                                           |   |                                                                                                |     |
| ADRESSE<br>0x0001<br>0x0001<br>0x0002<br>0x0002 | MELDEPUNKT<br>WARD 1<br>MAMS 2<br>MAMS 4          | ZUETAND<br>Oractiveses<br>Office<br>Office<br>Office<br>Office | STATUS<br>FINCIANG<br>15.3.0<br>15.3.7<br>15.3.2<br>0.0.0 | 2 | MA-MG 4<br>100: Advises for Statusenetiking<br>Progets Statuseneting<br>Existence adversaments | 000 |
| FARBLEG                                         | ENDE                                              |                                                                |                                                           |   |                                                                                                |     |
| Meldepunk<br>Meldepunk<br>KNR-Adius             | t geschipssen<br>1 often<br>54 altik              |                                                                |                                                           |   |                                                                                                |     |
| Durch einer Klick auf<br>Einstellungen beerbei  | den Gabelachilussel (z <sup>6</sup> ) körr<br>tan | nen Sie die                                                    |                                                           |   |                                                                                                |     |

- (1) Über die Seitenauswahl werden die unterschiedlichen Eingänge (16/Seite) angezeigt.
- (2) Symbol "Bearbeiten"

| Parameter         | Art der KNX-<br>Adresse | Beschreibung                                                          |
|-------------------|-------------------------|-----------------------------------------------------------------------|
| Adresse           |                         | GMS-Adresse der EMZ                                                   |
| Meldepunkt        |                         | Bezeichnung des MP in der<br>EMZ (compasX)                            |
| Zustand           |                         | Zustand des Eingangs der EMZ<br>– Offen (rot)<br>– Geschlossen (grün) |
| Status<br>Eingang | Zustand<br>EMZ          | KNX-Adresse (Haupt-, Mittel-,<br>Untergruppe)                         |

#### Vorgehensweise

- Symbol "Bearbeiten" am gewünschten Meldepunkt anklicken und entsprechende KNX-Adresse (Haupt-, Mittel-, Untergruppe) eintragen.
- Falls eine Statusmeldung für diesen Meldepunkt gewünscht ist: "Freigabe Statusmeldung" anhaken.
- Schaltfläche "Einstellungen übernehmen" anklicken. Reaktion: In der Spalte "Status Eingang" wird die parametrierte KNX-Adresse angezeigt. Falls eine "Freigabe Statusmeldung" erteilt wurde, wird diese Zeile in der Spalte "Status Eingang" gelb markiert.

# 12.7 Ausgänge (EMZ complex 400H)

12.7.1 Übersicht Ausgänge

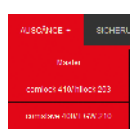

Die Ausgänge sind, je nach Gerät, in unterschiedliche Menüs aufgeteilt:

- Master (z. B. Relais-, Transistor-, LED-, Summer-, Signalgeber-, Übertragungseinrichtungs-Ausgänge)
- comlock 410 / hilock 203 (z. B. Relais-, Transistor-Ausgänge)
- comslave 400 / FGW 210 (z. B. Relais-, Transistor-, LED-, Summer-, Signalgeber-, Übertragungseinrichtungs-Ausgänge)

# 12.7.2 Beispiel: Ausgänge - Master

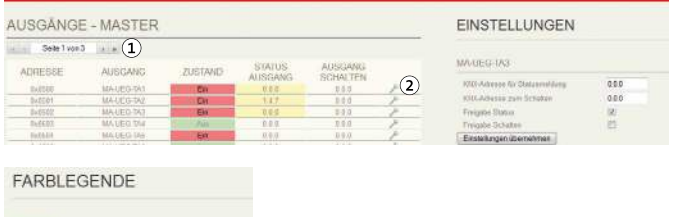

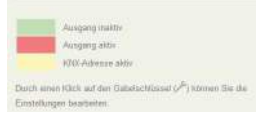

- (1) Über die Seitenauswahl werden die unterschiedlichen Ausgänge (16/Seite) angezeigt.
- 2 Symbol "Bearbeiten"

| Parameter           | Art der KNX-<br>Adresse | Beschreibung                                                                   |
|---------------------|-------------------------|--------------------------------------------------------------------------------|
| Adresse             |                         | GMS-Adresse der EMZ                                                            |
| Ausgang             |                         | Bezeichnung des Ausgangs in<br>der EMZ (compasX)                               |
| Zustand             |                         | Zustand des Ausgangs der EMZ<br>– Ein (rot)<br>– Aus (grün)                    |
| Status<br>Ausgang   | Zustand<br>EMZ          | KNX-Adresse (Haupt-, Mittel-,<br>Untergruppe) für den Status                   |
| Ausgang<br>schalten | Befehl EMZ              | KNX-Adresse (Haupt-, Mittel-,<br>Untergruppe) für das Schalten<br>des Ausgangs |

#### Vorgehensweise

- Symbol "Bearbeiten" am gewünschten Ausgang anklicken und entsprechende KNX-Adresse (Haupt-, Mittel-, Untergruppe) für die Statusmeldung und/oder das Schalten eintragen.
- Falls eine Statusmeldung für diesen Ausgang gewünscht ist: "Freigabe Status" anhaken.
- Falls das Schalten dieses Ausgangs gewünscht ist: "Freigabe Schalten" anhaken.
- Schaltfläche "Einstellungen übernehmen" anklicken.
   Reaktion:
  - In der Spalte "Status Ausgang" wird die parametrierte KNX-Adresse für die Statusmeldung angezeigt.
  - In der Spalte "Ausgang schalten" wird die parametrierte KNX-Adresse für das Schalten angezeigt.
  - Falls "Freigabe Status" erteilt wurde, wird die Zelle unter "Status Ausgang" gelb markiert.
  - Falls "Freigabe Schalten" erteilt wurde, wird die Zelle unter "Ausgang schalten" gelb markiert.

## **12.8** Sicherungsbereiche EMZ complex 400H

| SICHER   | UNGSBEREICHE                       | EINSTELLUNGEN |           |                         |     |                                 |      |
|----------|------------------------------------|---------------|-----------|-------------------------|-----|---------------------------------|------|
| Sets 1   | 1 ver 8 1 1 1 1                    |               |           |                         | -   |                                 |      |
| ADRESSE  | BEREICHSSTATUS                     | ZUSTAND       | STATUS    | SCHIALTEN<br>RÜCKSETZEN |     | INTERN SCHARF BEREICH 1         |      |
| DARBERD  | unactual Barach 1                  | Es            | 00.0      | 11.4.2111               | 1   | KNE-Admos (in Statumshing)      | 1.14 |
| 0685531  | ommercenter Directly 1             | Aux.          | 14.3.301  | \$4.6.200               | 1   | KITE-Fabrance and Schullers     | 64   |
| 0x0632   | antore autore Horace 1             | Jut           | 44.3.1922 | 14.5.200                | 1   | Freegoine Glamas                | - 56 |
| 0x0533   | Alarm Danishi 1                    | Aut           | 8.0.0     | 14.5.234                | 1   | Frequence Schulture             | 32   |
| 0x0534   | Stearing Greech 1                  |               | - 110     |                         | 100 | Proteil ages through parts      |      |
| 0.005.30 | witers subset inend flavoush 7     | Ex.           | 0.0.0     |                         | 1   | A PROPERTY AND A PROPERTY AND A |      |
| 0x0536   | entern auf and larvest filewords 7 | Ee .          | 23.0      |                         | 1   |                                 |      |
| 040637   | Alarm and Mineurgenmone Brench 1   | - Alte        | 9.4.0     |                         | 1   |                                 |      |

# 12.9 Sicherungsbereiche EMZ hiplex 8400H

| SICHER     | UNGSBEREICHE                         |         |                   |                          |     | EINSTELLUNGEN                 |          |
|------------|--------------------------------------|---------|-------------------|--------------------------|-----|-------------------------------|----------|
| ala Sebe 1 | wer15 · · · (1)                      |         |                   |                          |     |                               |          |
| ADRESSE    | BEREICHSSTATUS                       | DISTAND | STATUS<br>BEREICH | SCHALTEN/<br>RUECKSETZEN |     | UNSCHARF BEREICH 1            |          |
| De DEEE    | unochart Excess 5                    | Et .    | 200               | 145.216                  | 1   | with expense per plantmentage | 100.00   |
| E+2624     | intent schad Beakly 1                |         | 34.3.121          | \$4.5.291                | 1   | NTR-Advancement Schulters     | 14.5.218 |
| 048662     | within scharf Direich 1              | Aut     | 14.0.162          | 34.5.778                 | 1   | Freigube Status               | 11       |
| 0,0103     | Abans Bereich 8                      | Act     | 10.0              | 94.5 224                 | 1   | Prograd Schattan              | 121      |
| 0x0104     | Silenny Result 1                     | - 6m    | 主作在               |                          | 1.1 | Restalization independences   |          |
| 2+2425     | impress school bened thereich 1      | 210     | 8.0.0             |                          | 1   | Companyation                  |          |
| De2126     | notane soluted barelit Bieraich T    | S. Dr   | 840               |                          | 1   |                               |          |
| Delta del  | About and Managamaticovited Desart 7 |         | 100               |                          | A   |                               |          |

| Funktion insistie |
|-------------------|
| Funktion aldiv    |
| KMR-Adressa aidir |

(1) Über die Seitenauswahl werden die 8 Sicherungsbereiche (8 Zustände/SB) angezeigt.

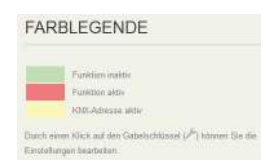

(1) Über die Seitenauswahl werden die 15 Sicherungsbereiche (8 Zustände/SB) angezeigt.

| Parameter           | Art der KNX-Adresse | Beschreibung                                                                                                    |
|---------------------|---------------------|----------------------------------------------------------------------------------------------------|
| Adresse             |                     | GMS-Adresse der EMZ                                                                                                    |
| Bereichsstatus      |                     | Status des Sicherungsbereichs (z. B. US, IS, ES, Alarm usw.)                                                                                   |
| Zustand             |                     | Zustand des Sicherungsbereichs<br>– Ein (rot)<br>– Aus (grün)                                                                                  |
| Status Bereich      | Zustand EMZ         | KNX-Adresse (Haupt-, Mittel-, Untergruppe) für den Status des Sicherungsbereichs                                                               |
| Schalten/Rücksetzen | Befehl EMZ          | KNX-Adresse (Haupt-, Mittel-, Untergruppe) für das Schalten (z. B. US, IS, ES) des SB<br>und für das Rücksetzen des SB (z. B. Alarm Bereich 1) |

## 12.10 Meldebereiche

#### 12.10.1 Übersicht Meldebereiche

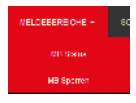

Die Meldebereiche sind in zwei unterschiedliche Menüs aufgeteilt.

**MB** Status: Zustände der Meldebereiche (Mindestens ein Meldepunkt im Meldebereich offen oder alle Meldepunkte im Meldebereich geschlossen)

**MB Sperren:** Status Meldebereiche gesperrt/freigegeben und Befehle Meldebereiche sperren/freigegeben

| complex 400H | maximal 128 MB | 8 Seiten mit je 16 MB  |
|--------------|----------------|------------------------|
| hiplex 8400H | maximal 512 MB | 32 Seiten mit je 16 MB |

#### 12.10.2 Meldebereiche - Zustände (MB Status)

| AELDEBER     | EICHE - ZUSTÂNDE    | EINSTELLUNGEN |                   |      |                                 |       |
|--------------|---------------------|---------------|-------------------|------|---------------------------------|-------|
| Serie 1 von  | 1 x w               |               |                   |      |                                 |       |
| ADDESSE      | MELDEBERFICHESTATUS | ZUSTAND       | STATUS MB         |      | MELDEBEREICH 1                  |       |
| 0x0570       | Multicherenth 1     | As            | 2LISTAND<br>0.0.0 | 4    | 1003 Advesse für Dationweichen  | 0.0.0 |
| 150511       | Medicierant 7       | Pit           | 0.0.0             | Je . | Freegatus Schelan               | -63   |
| UNIDERS      | Manaperson 3        | Ext           | 0.0.0             | 1    | Excletingenüberretmen           |       |
| Ability F.S. | Maintainers #       | date:         | U.U.S.            |      | A STATE STATE AND A STATE AND A |       |

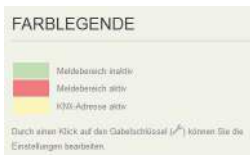

| Parameter                | Art der KNX-<br>Adresse | Beschreibung                                                                                        |
|--------------------------|-------------------------|----------------------------------------------------------------------------------------------------|
| Adresse                  |                         | GMS-Adresse der EMZ                                                                                 |
| Meldebe-<br>reichsstatus |                         | Nummer des Meldebereichs                                                                            |
| Zustand                  |                         | Zustand des Meldebereichs<br>– Ein (rot) = Offen<br>– Aus (grün) = in Ruhe                          |
| Status MB<br>Zustand     | Zustand<br>EMZ          | KNX-Adresse (Haupt-, Mittel-,<br>Untergruppe) für den Status des<br>Meldebereichs (Offen / in Ruhe) |

# 12.10.3 Meldebereiche - Sperrung (MB Sperren)

| MELDEB  | EREICHE - SPERRU           | EINSTELLUNGEN |           |            |    |                              |       |
|---------|----------------------------|---------------|-----------|------------|----|------------------------------|-------|
| Sede 1  | von E i in                 |               |           |            | _  |                              |       |
| ADRESSE | MELDEBEREICHSSTATUS        | ZUSTAND       | STATUS MD | MB SPERREN |    | MELDEBEREICH 3 GESPERR       | r     |
| 0,027.8 | Meltebereich 1 gospertt    | De            | 10.0      | 0.0.0      | 10 | 420. Advanta for 162 gesport | 0.0.0 |
| 0.00071 | Methebeieut Z gotoent      | Dé            | -1-0.0    | 0.0.8      | 1  | 800 Amagas zum Spanish       | 0.0.0 |
| dubtf 2 | Meldelievech 3 gesteen     | Alt           | 1.5.0     | 50.0       | 1  | Freipter Gessent             | 171   |
| 0:0193  | thepsteinert i geopete     | 1.444         | 2.0.6     | 3.61       | 1  | Fragalia Sparan              | 21    |
| 0.000-1 | Multilateration 4 perspect |               | 100       | 303        | 1  | Firstellenser (lienstrain)   |       |

| Parameter                   | Art der KNX-<br>Adresse | Beschreibung                                                                                                  |
|-----------------------------|-------------------------|----------------------------------------------------------------------------------------------------|
| Adresse                     |                         | GMS-Adresse der EMZ                                                                                           |
| Meldebereichs-<br>status    |                         | Nummer des Meldebereichs                                                                                      |
| Zustand                     |                         | Zustand des Meldebereichs<br>Ein (rot) = Offen<br>Aus (grün) = in Ruhe                                        |
| Status MB<br>gesperrt       | Zustand<br>EMZ          | KNX-Adresse (Haupt-, Mittel-,<br>Untergruppe) für den Gesperrt-/<br>Freigegeben-Status des Melde-<br>bereichs |
| MB abschalten/<br>freigeben | Befehl EMZ              | KNX-Adresse (Haupt-, Mittel-,<br>Untergruppe) für das Sperren/<br>Freigeben des Meldebereichs                 |

# 12.11 Schaltaktionen (EMZ hiplex 8400H)

Bei der EMZ hiplex 8400H ist im Gegensatz zur EMZ complex 400H das direkte Schalten von Ausgängen über KNX nicht möglich. Allerdings können Ausgänge indirekt per KNX über Schaltaktionen geschaltet werden. Der Vorteil besteht darin, dass Schaltaktionen nicht zwangsläufig einem Ausgang zugeordnet sein müssen. Es können auch Eingänge, Verknüpfungen, Codeberechtigungen von Personen parametriert und somit per KNX geschaltet werden.

Teilweise ist die Aktion (Impuls, Einschalten, Ausschalten, Schrittschalten) von Schaltaktionen in der EMZ parametrierbar. Beachten Sie, dass das Interface KNX 400 IP nur die Funktionen "Einschalten" und "Ausschalten" unterstützt.

| SCHALTAK      | TIONEN        |           |         |         |     | EINSTELLUNGEN                  |       |
|---------------|---------------|-----------|---------|---------|-----|--------------------------------|-------|
| - Seite I von | • • (1)       |           |         |         |     |                                |       |
| ADRESSE       | AUSGANG       | ZUSTAND   | STATLIS | AUSGANG | ~   | SELIAITAKTION 1                |       |
| GA257B        | Schulutine 1  | - (Aug. ) | 0.0.0   | 00.0    | (2) | 1007-Advenue Kast Datusmetäung | 300   |
| 00/05/70      | Schutzeren 3  | 26.04     | 0.0.0   | 89.0    | 1   | 1011 Adress zure Schalten      | 0.0.0 |
| Dolbh/7A      | Sebaltation 3 | . Butt    | 0.0.0   | 890     | 1   | Frequina Situlate              | 12    |
| 0x8579        | Schutzbien 4  | (August)  | 0.0.0   | 10.0    | 1   | Prespise Schalum               | 100   |
| 0x8570        | Osbatabius f. | Acc       | 0.0.0   | 0.0.0   | 1   | Einstellungen webersehmen      |       |

#### FARBLEGENDE

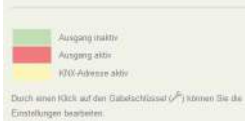

- Symbol "Bearbeiten"
- Über die Seitenauswahl werden die unterschiedlichen Eingänge (16/Seite) angezeigt.

| Parameter           | Art der KNX-<br>Adresse | Beschreibung                                                                      |
|---------------------|-------------------------|-----------------------------------------------------------------------------------|
| Adresse             |                         | GMS-Adresse der EMZ                                                               |
| Ausgang             |                         | Bezeichnung der Schaltaktion<br>in der EMZ (hipas)                                |
| Zustand             |                         | Zustand der Schaltaktion<br>Ein (rot)<br>Aus (grün)                               |
| Status<br>Ausgang   | Zustand<br>EMZ          | KNX-Adresse (Haupt-, Mittel-,<br>Untergrupe) für den Status<br>Schaltaktion       |
| Ausgang<br>schalten | Befehl EMZ              | KNX-Adresse (Haupt-, Mittel-,<br>Untergrupe) für das Schalten<br>der Schaltaktion |

# 13 Inbetriebnahme

#### 13.1 Voraussetzungen

- Das Interface KNX 400 IP ist über die serielle GMS-Schnittstelle mit der EMZ verbunden.
- Das Interface KNX 400 IP ist mit 12 V DC versorgt.
- Der PC ist mit dem Interface KNX 400 IP über Ethernet (X10) verbunden.
- Das Interface KNX 400 IP ist über einen Webbrowser parametriert.

#### 13.2 KNX

- 1 Interface KNX 400 IP mit dem KNX-BUS verbinden.
- Zustände an der EMZ ändern (z. B. Meldergruppen auslösen) und Funktionen testen.
- **3** KNX-Befehle auslösen und Funktionen testen.

#### 13.3 Testmöglichkeiten

- Mit Webbrowser über IP auf Interface KNX 400 IP: Zustandsanzeigen
- Mit ETS-Software z. B. auf KNX-USB-Schnittstelle: Gruppenmonitor/Busmonitor

# 14 Wartung und Service

#### 14.1 Wartungsarbeiten

| Nr. | Tätigkeit                                                           | Durch-<br>geführt |
|-----|---------------------------------------------------------------------|-------------------|
| 1   | Versorgungsspannung kontrollieren.                                  |                   |
| 2   | Funktion kontrollieren (siehe Inbetriebnahme/<br>Testmöglichkeiten) |                   |
| 3   | Alle Befestigungsschrauben auf festen Sitz<br>prüfen.               |                   |
| 4   | Anschlussklemmen auf festen Sitz prüfen                             |                   |
| 5   | Dokumentieren Sie die Wartung im Betriebs-<br>buch.                 |                   |

#### 14.2 Zurücksetzen auf Werkeinstellung

Beim Zurücksetzen auf Werkeinstellung werden folgende Parameter gesetzt:

- Eigene IP-Adresse auf 192.168.2.12
- Standard-Gateway auf 192.168.2.1
- Subnetzmaske auf 255.255.255.0
- Port auf 80
- Physikalische KNX-Adresse des Gateways auf 15.0.0
- Passwort auf "user"

#### Vorgehensweise

- Interface KNX 400 IP von der Spannungsversorgung (+12 V / GND) trennen.
- 2 Drehschalter (S1) in die Stellung C (Clear) drehen.

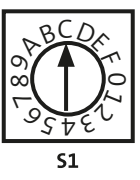

- **3** Spannungsversorgung (+12 V/GND) wieder anlegen.
- Innerhalb von 5 s den Drehschalter (S1) wieder in die Stellung Betriebsmodus drehen.
   EMZ complex 400H --> Stellung 0
   EMZ hiplex 8400H --> Stellung 1

**Reaktion:** Die LEDs 1 - 4 leuchten, die LED 7 blitzt (Dauer: ca. 1 - 2 min). Falls nicht, wieder mit Schritt 1 beginnen. Die Standardparameter (siehe oben) werden gesetzt (Dauer: ca. 1 - 2 min).

Neustart des Interface KNX 400 IP mit den Standardparametern.

Nach dem Neustart zeigen die LEDs wieder ihre normale Funktion an.

# **15** Demontage und Entsorgung

#### Außer Betrieb setzen

Ist das Gebrauchsende des Produktes erreicht, müssen Sie (Errichter) es demontieren und einer umweltgerechten Entsorgung zuführen. Setzen Sie das Gerät vor der Demontage außer Betrieb:

- Schalten Sie das Gerät aus und sichern Sie es gegen Wiedereinschalten.
- Trennen Sie die gesamte Energieversorgung physikalisch vom Gerät.
- Falls vorhanden, klemmen Sie die 230-V-Versorgung und die Akkus ab.
- Klemmen Sie die Steuer- und Versorgungsleitungen ab.

#### Demontage

Die Demontage wird in umgekehrter Reihenfolge wie die Montage durchgeführt (siehe Montage).

#### Entsorgung

- Verschrotten Sie das Metall.
- Geben Sie die Kunststoffelemente zum Recycling.
- Geben Sie die Elektro- und Elektronikteile zum Recycling oder schicken Sie diese an TELENOT zurück.

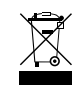

Das Produkt unterliegt der gültigen EU-Richtlinie WEEE (Waste of Electrical and Electronic Equipment). Als Besitzer dieses Produktes sind Sie gesetzlich verpflichtet Altgeräte getrennt vom Hausmüll der Entsorgung zuzuführen. Bitte beachten Sie die länderspezifischen Entsorgungshinweise.

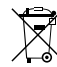

Gemäß der Batterieverordnung dürfen Batterien nicht in den Hausmüll gelangen!

Die bei TELENOT gekauften Batterien nimmt TELENOT kostenlos zurück und entsorgt sie ordnungsgemäß.

# 16 Technische Daten

| Merkmal                           | Daten                        |
|-----------------------------------|------------------------------|
| Energieversorgung                 |                              |
| Betriebsspannung                  | 12 V DC (10,2 V bis 15 V DC) |
| Stromaufnahme                     | ca. 120 mA                   |
| KNX-Schnittstelle                 |                              |
| Eingangssignal 28 V               | 28 V DC                      |
| Baudrate                          | 9600 Baud                    |
| GMS-Schnittstelle (9-polig Sub-D) |                              |
| Baudrate                          | 9600 Baud                    |
| Datenformat<br>(9600 / 8 - N - 1) | Startbit: 1 Bit              |
|                                   | Datenbit: 8 Bit              |
|                                   | Paritätsbit: keine Parität   |
|                                   | Stoppbit: 1 Bit              |
| Signalpegel                       | Mark = "1": -3 V bis -12 V   |
|                                   | Space = "0": +3 V bis +12 V  |

| Ethernet-Schnittstelle             |                   |
|------------------------------------|-------------------|
| Schnittstelle                      | Auto MDI-X        |
| Datenrate                          | 10/100 Mbit/s     |
| IP-Adresse (Werkauslieferung)      | 192.168.002.012   |
| Subnetzmaske<br>(Werkauslieferung) | 255.255.255.0     |
| Port (Werkauslieferung)            | 80                |
| Umwelteinflüsse                    |                   |
| Abmessungen (BxHxT)                | 121x76x35 mm      |
| Betriebstemperatur                 | -10 °C bis +55 °C |
| Brennbarkeit der Leiterplatte      | V-0, nach UL94    |
| Gewicht                            | ca. 60 g          |
| Artikelnummer                      | 100075864         |

**CE** Dieses Zeichen bestätigt die Konformität des Produktes mit den dazu geltenden EU-Richtlinien.

#### EU-Konformitätserklärung

Die EU-Konformitätserklärung stellt Ihnen TELENOT auf der Website zur Verfügung: www.telenot.com/de/ce

Technische Änderungen vorbehalten